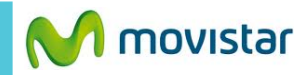

| Santa Cruz 🎕<br><b>12:30</b> p. m<br>vie, ago 22, 2014                                                                                                    | 18°C                 |
|----------------------------------------------------------------------------------------------------|----------------------|
| Bach-Goldberg Va<br>Control Control Cont | Seleccionar un álbum |
|                                                                                                    |                      |

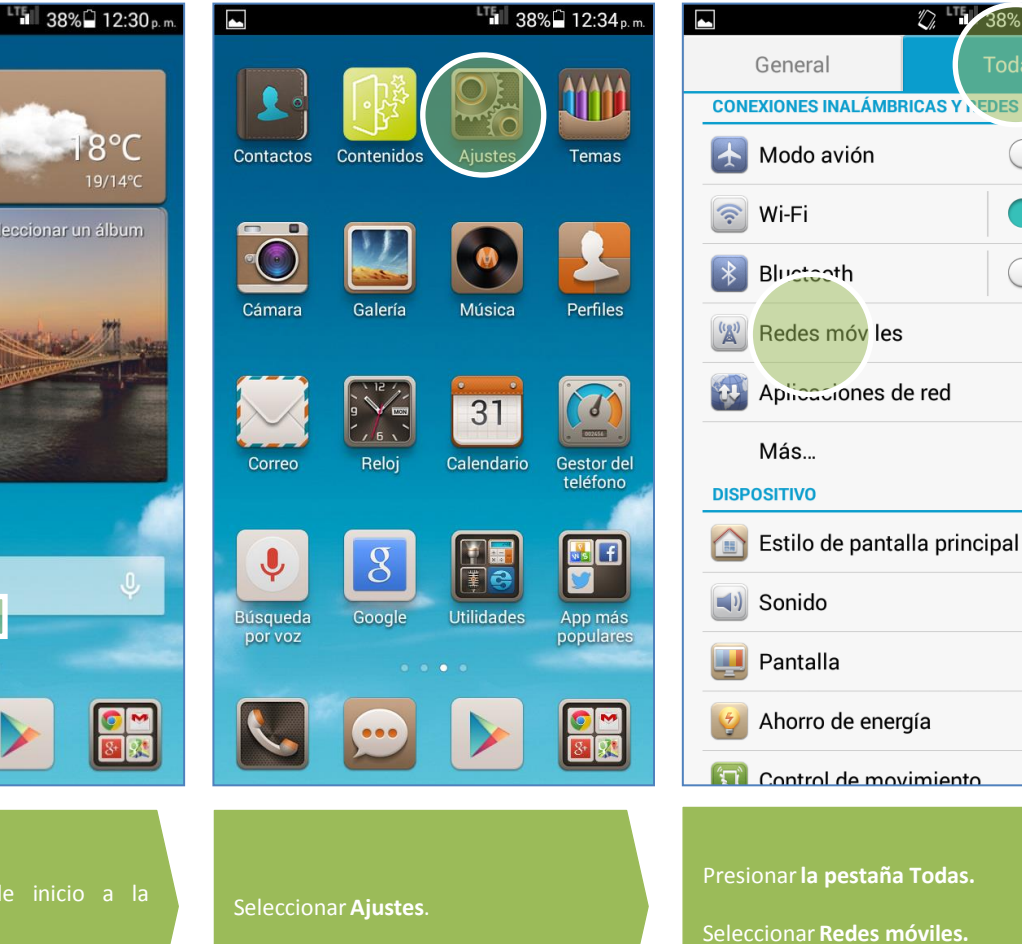

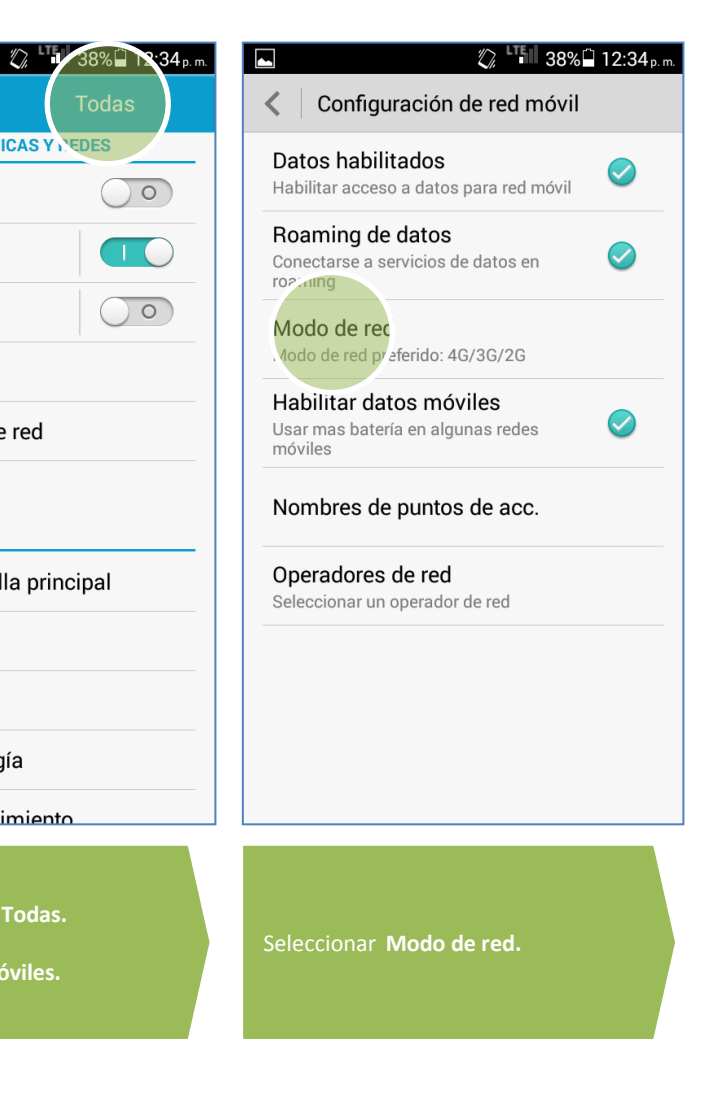

 $\bigcirc \bigcirc$ 

0

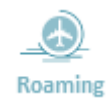

Revisa otras configuraciones en http://catalogo.movistar.com.pe/soporte/huawei/ascend-g6#soporte

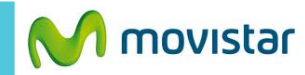

| L 🕄 🖓 🖓 🖌                                                    | 6 🗋 12:34 p. |  |
|--------------------------------------------------------------|--------------|--|
| Configuración de red móvil                                   |              |  |
| Datos habilitados<br>Habilitar acceso a datos para red móvil |              |  |
| Roaming de datos                                             |              |  |
| Modo de red preferido                                        |              |  |
| 4G/3G/2G Automático                                          | 0            |  |
| 2G Solo                                                      | 9            |  |
| 3G Solo                                                      | ۲            |  |
| 4G Solo                                                      |              |  |
| Cancelar                                                     |              |  |
|                                                              |              |  |

Activar la opción 4G/3G/2G Automático

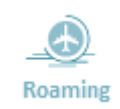

Revisa otras configuraciones en http://catalogo.movistar.com.pe/soporte/huawei/ascend-g6#soporte